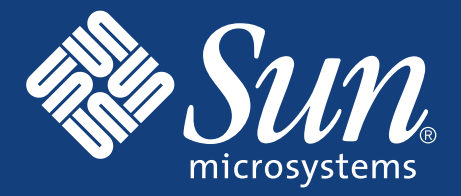

## SETTING UP the Sun StorEdge™ 5210 NAS

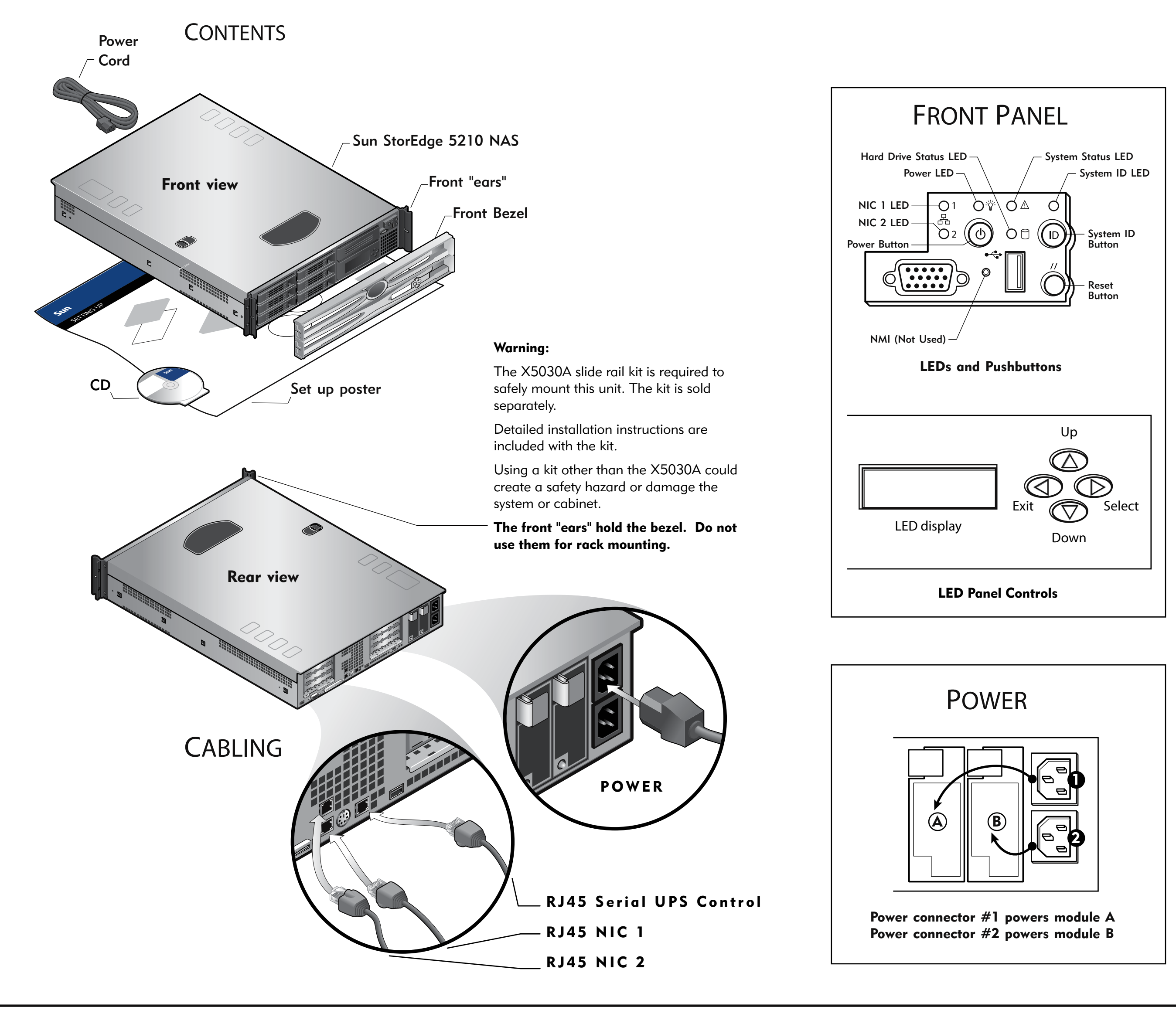

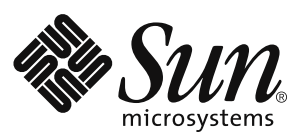

Part Number / Numéro de pièce

817-7430-12

Date: 10-2004

Copyright © 2004 Sun Microsystems, Inc., 4150 Network Circle, Santa Clara, California 95054 U.S.A. All rights reserved. Sun Microsystems, Inc. has intellectual property rights may include one or more of the U.S. patents listed at http://www.sun.com/patents and one or more additional patents or pending patent applications in the U.S. and other countries. This document and the product to which it pertains are distributed under licenses restricting their use, copying, distribution and decompilation. No part of the produced in any form by any means without prior written authorization of Sun and its licensors, if any. Third-party software, including font technology, is copyrighted and licensed from Sun suppliers. Sun, Sun Microsystems, Inc. in the United States and other countries. UNIX is a registered trademarks or registered trademarks of Netscape and Netscape and Netscape and Netscape and Netscape and Netscape and Netscape Communications. Corporation in the United States and other countries. Vorget to Standard License Terms and Conditions. DOCUMENTATION IS PROVIDED "AS IS" AND ALL EXPRESS OR IMPLIED CONDITIONS, REPRESENTATIONS AND WARRANTY OF MERCHANTABILITY, FITNESS FOR A PARTICULAR PURPOSE OR NON-INFRINGEMENT, ARE DISCLAIMED, EXCEPT TO THE EXTENT THAT SUCH DISCLAIMERS ARE HELD TO BE LEGALLY INVALID.

Copyright © 2004 Sun Microsystems, Inc., 4150 Network Circle, Santa Clara, California 95054 États-Unis. Tous droits réservés. Sun Microsystems, Inc. détient des droits de propriété intellectuelle sur la technologie réunie dans le produit qui est décrit par ce document. Ces droits de propriété intellectuelle peuvent s'apliquer en particulier, sans toutefois s'y limiter, à un ou plusieurs des brevets américains répertoriés à l'adresse http://www.sun.com/patents et à un ou plusieurs de propriété intellectuelle peuvent s'apliquer en particulier, sans toutefois s'y limiter, à un ou plusieurs des brevets américains répertoriés à l'adresse http://www.sun.com/patents et à un ou plusieurs brevets supplémentaires ou brevets en instance aux Etats-Unis et dans d'autres pays. Ce produit ou document et protégé par un copyright et distribution et la décompilation. Aucune partie de ce produit ou document ne peut être reproduite sous aucune forme, par quelque moyen que ce soit, sans l'autorisation préalable et écrite de Sun et de ses bailleurs de licence, s'il y en a. Le logiciel détenu par des tiers, et qui document ne peut être reproduit eu copyright et licencié exclusivement des fournisseurs des Sun. Sun, Sun Microsystems, Inc. aux Etats-Unis et dans d'autres pays. UNIX est une marque déposée aux Etats-Unis et dans d'autres pays. Lego Sun Microsystems, Inc. aux Etats-Unis et dans d'autres pays. Lego Sun Microsystems, Inc. aux Etats-Unis et dans d'autres pays. Lego Sun Microsystems, Inc. aux Etats-Unis et dans d'autres pays. Lego Sun Microsystems, Inc. aux Etats-Unis et dans d'autres pays. Lego Sun Microsystems, Inc. aux Etats-Unis et dans d'autres pays. Lego Sun Microsystems, Inc. aux Etats-Unis et dans d'autres pays. Lego Sun Microsystems, Inc. aux Etats-Unis et dans d'autres pays. Lego Sun Microsystems, Inc. aux Etats-Unis et dans d'autres pays. Lego Sun Microsystems, Inc. aux Etats-Unis et dans d'autres pays. Lego Sun Microsystems, Inc. aux Etats-Unis et dans d'autres pays. Lego Sun Microsystems, Inc. aux Etats-Unis et da

## POWERUP

NOTE: Always power on the units in the following order:
1. Expansion Storage Modules (JBOD) first.
2. Sun StorEdge<sup>™</sup> 5210 NAS Filer.

- 1. Power on the JBOD (if present) power switches and allow the hard drives to spin up for a minute. If you do not have a JBOD, skip to the next step.
- 2. Turn on the Sun StorEdge 5210 NAS by pressing its power switch.

If DHCP is used, the IP address is automatically configured. Skip Network Setup without DHCP and go to System Configuration.

## **NETWORK SETUP** without DHCP

If your network does not support DHCP, follow these steps to manually configure the IP address using the LCD Panel Controls:

- 1. Press the Select button once, then select Set Static IP.
- 2. Enter or accept the values listed below, then move the cursor to the far right to save them:
  - \* IP Address
  - \* Subnet mask
  - \* Broadcast Address
  - \* Gateway Address (if necessary)

## SYSTEM CONFIGURATION

Using a separate system with a Java-enabled browser connected to the network:

- 1. Make sure the network link LED is green.
- 2. Enter the 5210's IP address.

NOTE: You must use a Java-enabled browser. If not already installed, the Configuration Wizard prompts you to allow your browser to install the Java Plug-in from the Internet. Click Yes.

After installing the Java Plug-in, it takes about 45 seconds for the Login page to load. If you have trouble connecting, try enabling the browser option to bypass the proxy server for local addresses.

- 3. Click Apply to log in. (no passwords are required at this point). The system displays the End-User agreement.
- 4. Click Accept Agreement to continue. The system prompts you to start the Configuration Wizard.
- 5. Click Next to start the Configuration Wizard.
- 6. Follow the steps in the Configuration Wizard to complete the system setup.